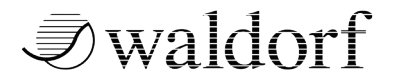

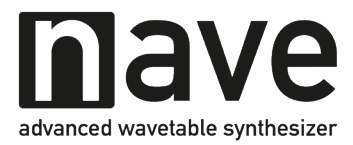

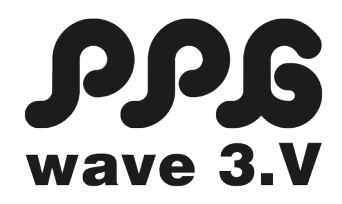

# **largo**

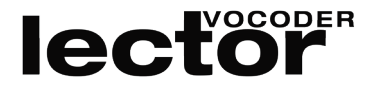

# THE WALDORF EDITION 2

Waldorf ソフトウェア・インストゥルメント

インストールマニュアル

# FUKUSAN KIGYO CO., LTD.

# 目次

| myWaldorf アカウントを作成する ・・・・・・・・・・・・・・・・                                                                                                    | •••         | 3                     |
|----------------------------------------------------------------------------------------------------|-------------|-----------------------|
| Step 1 : MyWaldorf アカウント作成画面でユーザー情報を入力する                                                                                                    | •           | 3                     |
| Step 2 : 登録したメールアドレスへ届くメールのリンクをクリックす                                                                                                    | -2          | 4                     |
| Step 3 : MyWaldorf クライアント・エリアヘログインする ・・・                                                                                                    | •••         | 5                     |
| メールのリンクをクリックしてもアクティベートできない場合 ・・                                                                                                    | •••         | 6                     |
| ソフトウェアをインストールする・・・・・・・・・・・・・・・・・                                                                                                    | •••         | 7                     |
| Step 1 : クーポンコードを引き換える ・・・・・・・・・・                                                                                                    | •••         | 7                     |
| Step 2:インストーラーをダウンロードしてアクティベーションキ-                                                                                                    | -を          | 確認                    |
| する ・・・・・・・・・・・・・・・・・・・・・・・・・・・・・・                                                                                                    | •••         | 8                     |
|                                                                                                    |             |                       |
| Step 3 : ソフトウェアをインストールする ・・・・・・・・・                                                                                                    |             | 8                     |
| Step 3 : ソフトウェアをインストールする ・・・・・・・・・・<br>ソフトウェアを起動してアクティベーションする・・・・・・・・・・・                                                                          | •••         | 8<br>9                |
| Step 3: ソフトウェアをインストールする ・・・・・・・・・<br>ソフトウェアを起動してアクティベーションする・・・・・・・・・・<br>Step 1: DAW 上でソフトウェア・インストゥルメントを立ち上げる                                     | ••••<br>••• | 8<br>9<br>9           |
| Step 3: ソフトウェアをインストールする ・・・・・・・・<br>ソフトウェアを起動してアクティベーションする・・・・・・・・・・<br>Step 1: DAW 上でソフトウェア・インストゥルメントを立ち上げる<br>Step 2: アクティベーションキーを入力する ・・・・・・・・ | •••         | 8<br>9<br>9<br>9      |
| Step 3: ソフトウェアをインストールする ・・・・・・・・・・・・・・・・・・・・・・・・・・・・・・・・・・・・                                                                                      | · ·         | 8<br>9<br>9<br>9<br>9 |

# myWaldorf アカウントを作成する

Waldorf のソフトウェア・シンセサイザーや Blofeld Sample Option のアク ティベーションをする際に MyWaldorf のアカウントを作成する必要がありま す。

# Step 1: MyWaldorf アカウント作成画面でユーザー情報を入力 する

**MyWaldorf ログイン画面**へアクセスします。ページ下部の「Create an account」をクリックして下さい。

https://waldorfmusic.com/en/user-login

| ⊘waldorf                                                                 |                      |                    |                 |                      |                  |              |           |  |
|--------------------------------------------------------------------------|----------------------|--------------------|-----------------|----------------------|------------------|--------------|-----------|--|
| Home Hardware                                                            | Software             | Shop               | Archive         | Distributors         | Support          | Forum        | MyWaldorf |  |
| Welcome<br>Clier                                                         | to MyV<br>nt a       | Valdor             | fa              |                      |                  |              |           |  |
|                                                                          |                      |                    |                 |                      |                  |              |           |  |
| Login or regi                                                            | ster                 |                    |                 |                      |                  |              |           |  |
| Login to your Waldorf account                                            | to see your order    | s, register a prod | luct, change yo | our profile settings | or access our su | oport forum. |           |  |
| If you don't have an account y                                           | et, please click 'Ci | reate an account   | ' below.        |                      |                  |              |           |  |
| Username                                                                 |                      |                    |                 |                      |                  |              |           |  |
|                                                                          |                      |                    |                 |                      |                  |              |           |  |
| Password                                                                 |                      |                    |                 |                      |                  |              |           |  |
|                                                                          |                      |                    |                 |                      |                  |              |           |  |
| Remember                                                                 |                      |                    |                 |                      |                  |              |           |  |
| Me Log in                                                                |                      |                    |                 |                      |                  |              |           |  |
| <ul> <li>Forgot your password?</li> <li>Forgot your username?</li> </ul> |                      |                    |                 |                      |                  |              |           |  |
| > Create an account                                                      |                      |                    |                 |                      |                  |              |           |  |
|                                                                          |                      |                    |                 |                      |                  |              |           |  |
|                                                                          |                      |                    |                 |                      |                  |              |           |  |

登録フォームにユーザー情報を入力します。入力が完了したらページ下部の 「Register」をクリックします。 ※全て半角英数字で入力して下さい。 ※\*印は必須事項です。もれなく入力して下さい。

| ⊘waldorf                  |                                |                   |         |       |        | EN DE             |
|---------------------------|--------------------------------|-------------------|---------|-------|--------|-------------------|
| Home Hardware Software    | Shop Archive                   | Distributors      | Support | Forum | MyWali | dorf              |
| Registration              |                                |                   |         |       |        | > Search          |
| Name*                     |                                |                   |         |       |        | Cart              |
| Username*                 |                                |                   |         |       |        | Cart              |
| E-mail*                   |                                |                   |         |       |        | The carris enjoy  |
| E-mail confirmation*      |                                |                   |         |       |        | Software          |
| Password*                 |                                |                   |         |       |        | Categories        |
| Verify Password*          |                                |                   |         |       |        | Nave Plugin       |
|                           |                                |                   |         |       |        | PPG Wave 3.V      |
| Newsletter?(Newsletter =) |                                |                   |         |       |        | Lector            |
| Address information       | (                              |                   |         |       |        | Largo             |
| Tilet                     | Mr                             |                   |         |       | •      | Waldorf Edition 2 |
| nue -                     |                                |                   |         |       |        | Blofeld Soundsets |
| First name*               |                                |                   |         |       |        | All Products      |
| Last name*                |                                |                   |         |       |        | Trial Versions    |
|                           |                                |                   |         |       |        | Hardware          |
| Address*                  |                                |                   |         |       |        | Cuptheolizer      |
| Post code*                |                                |                   |         |       |        | Synthesizer       |
|                           |                                |                   |         |       |        | Zarenbourn        |
| City*                     |                                |                   |         |       |        | 2-Pole            |
| Telephone*                |                                |                   |         |       |        | B-Stock           |
| State*                    | Baden-Württemberg 0            |                   |         |       |        |                   |
| Country*                  | Germany (Deutschland)          |                   |         |       | :      |                   |
|                           | Fields marked with an asterisk | (*) are required. |         |       |        |                   |
|                           | Register                       |                   |         |       |        |                   |
|                           |                                |                   |         |       |        |                   |

# Step 2:登録したメールアドレスへ届くメールのリンクをクリッ クする

登録したメールアドレスへアカウントを有効にするためのアクティベート・リン クが記載されたメールが届くのでリンクをクリックします。

クリックするとアカウントがアクティベートされた旨のメッセージが表示されま す。

| 7 | ©waldorf                                                                                                    |                   |                     |        |         |              |                           |          |           |  |   |
|---|----------------------------------------------------------------------------------------------------|-------------------|---------------------|--------|---------|--------------|---------------------------|----------|-----------|--|---|
|   | Home                                                                                                    | Hardware          | Software            | Shop   | Archive | Distributors | Support                   | Forum    | MyWaldorf |  |   |
|   | Message<br>Your Accoun                                                                                                    | has been succes   | sfully activated.   |        |         |              |                           |          |           |  | × |
|   | Delivery note for Software products: After your payment has been confirmed you will find your order confirmation along with your |                   |                     |        |         |              |                           | > Search |           |  |   |
|   | invoice in yo                                                                                                    | ar MyWaldorf acco | unt in the order se | ction. |         |              | Cart<br>The cart is empty |          |           |  |   |

#### Step 3: MyWaldorf クライアント・エリアヘログインする

クライアント・エリアヘログイン可能になりました。ログイン画面で登録したユー ザーネームとパスワードを入力するとログインできます。

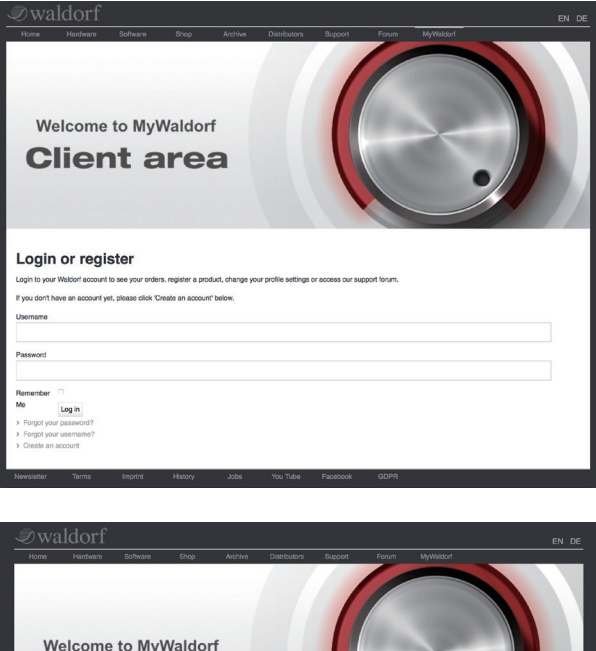

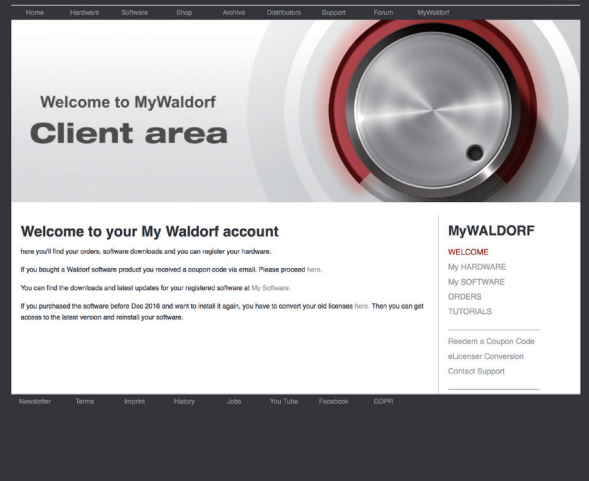

myWaldorf アカウントを作成する

#### Error

Your login is blocked.

| vertical arrestition       20 arrestition       20 arrestition <td< th=""><th>X</th></td<> | X |
|----------------------------------------------------------------------------------------------------|---|
|                                                                                                    |   |
| Error: C8 Login module not created (inquired).                                                                                                    |   |
|                                                                                                    |   |

#### メールのリンクをクリックしてもアクティベートできない場合

一部のメールアドレスで稀にアクティベート・リンクをクリックしてもアクティベートができない、またログインを試みてもログインがブロックされる場合があります。

別のメールアドレスで登録していただくか、「登録したお名前」「登録したユーザー ネーム」「登録したメールアドレス」を明記の上、弊社サポートまでご連絡下さい。

### ソフトウェアをインストールする

#### Step 1: クーポンコードを引き換える

MyWaldorf クライアント・エリアヘログインすると、ページ右側にメニューが 現れます。

「Redeem a Coupon Code(クーポンコードを引き換える)」をクリックして 引き換えページに移動して下さい。

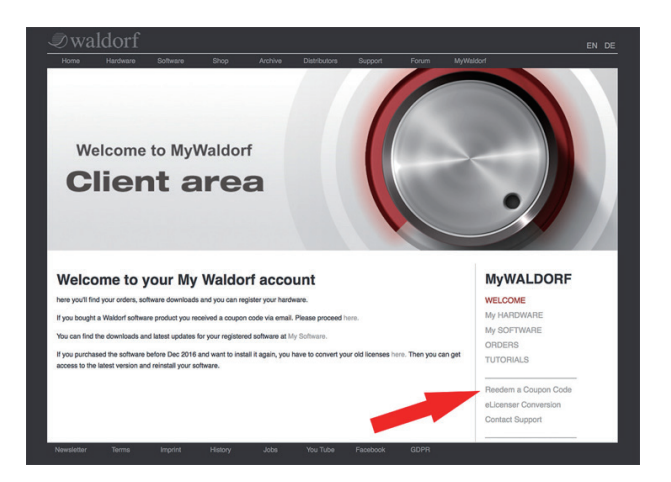

画面下の入力エリアへクーポンコードを入力します。 コピー & ペーストで入力して登録が弾かれてしまう場合は、1 文字ずつ確認し ながらキーボードで入力してください。

入力が完了したら「Redeem」ボタンをクリックします。

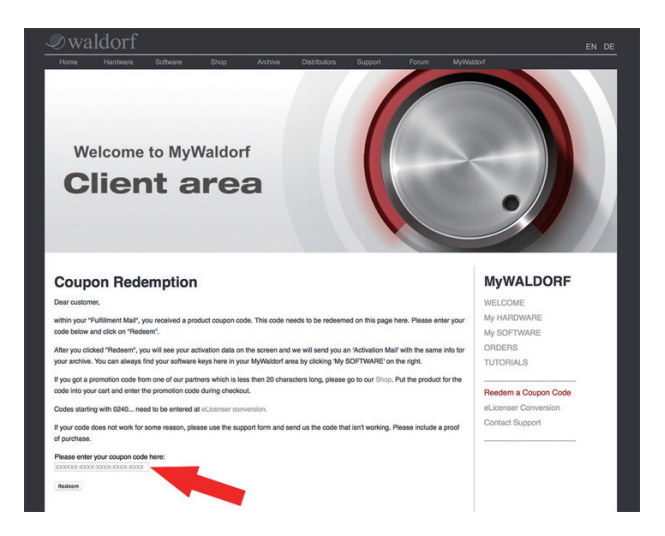

## Step 2:インストーラーをダウンロードしてアクティベーション キーを確認する

インストーラーのダウンロードリンクが表示されるのでソフトウェアを使用する OS に対応したインストーラーをクリックしてダウンロードします。 同時に「アクティベーションキー」が表示されるので確認します。 アクティベーションキーはソフトウェアをアクティベーション(有効化)するの に必要な大切な情報です。絶対に他人に知られないようにして下さい。

#### Step 3: ソフトウェアをインストールする

ダウンロードしたインストーラーをダブルクリックしてインストールして下さ い。インストール手順はインストール画面の指示に従って進めて下さい。

#### ソフトウェアを起動してアクティベーションする

### Step 1:DAW 上でソフトウェア・インストゥルメントを立ち上 げる

お使いの DAW ソフトウェアを起動して、インストールしたソフトウェア・イ ンストゥルメントをインストゥルメント・トラックに立ち上げます。 使用方法はお使いの DAW ソフトウェアのマニュアルやヘルプビューを参考に して下さい。

Waldorf のソフトウェア・インストゥルメントは DAW 上で動作する VST / AU プラグイン・バージョンのみです。スタンドアローン・バージョンはござい ません。

#### Step 2: アクティベーションキーを入力する

ソフトウェア・インストゥルメントを立ち上げるとアクティベーションキーの入 力を求めらるので入力します。アクティベーションキーをコピー & ペーストで 入力して登録が弾かれてしまう場合は、1 文字ずつ確認しながらキーボードで入 力してください。

アクティベーションに成功するとソフトウェア・インストゥルメントが使用でき るようになります。

次回からはアクティベーションの手順は必要ありません。

#### Step 3: ソフトウェア・インストゥルメントの動作を確認する

インストールしたソフトウェア・インストゥルメントが正常に動作するか確認し て下さい。

インストール手順は以上で完了です。お疲れ様でした。Waldorf のソフトウェア・ インストゥルメントをお楽しみください!

## Waldorf ソフトウェア・インストゥルメント インストールマニュアル

「Blofeld のファームウェアをアップデートする」「myWaldorf アカウントを作 成する」セクションは福産起業サポートページに掲載している内容と同じです。

本文中の画面写真、ファームウェアは 2020 年 2 月現在のものです。本体のアッ プデートや Waldorf の Web ページの更新により一部表示が異なる場合がありま す。

マニュアル製作: Makoto Miyosawa (Fukusan Kigyo) 2020 年 3 月作成 Version 1.0

# FUKUSAN KIGYO CO., LTD.

Waldorf 製品日本総輸入代理店 有限会社 福産起業 〒150-0001 東京都渋谷区神宮前 1-14-2 ル・ポンテビル 4F TEL : 03-3746-0864

FAX:03-3746-0865 Web : http://fukusan.com E-Mail : support@fukusan.com